# Fusion3 EDGE 3D Printer

## ADVANCED TOPICS: MANUALLY ADJUSTING THE PROBE STEADY-STATE OFFSET

**Revision 5/28/2022** 

### MANUALLY ADJUSTING THE PROBE STEADY-STATE OFFSET

How to manually adjust the probe steady-state offset

## WARNING: This is for advanced users only! You can really break things if you follow this procedure without understanding what you're doing.

#### WHY/WHEN TO DO THIS

If you consistently find your first layer height is 0.05 to 0.1 too close or too far away.

- Happens on every print or nearly every print
- Consistent across time (days to weeks)
- Consistent across different materials

If your first layer is off more than this, something else is going on. Please contact Fusion3 Customer Support vs trying to fix things by going through this procedure.

#### PROCEDURE

- 1. You must have EDGE connected to your local network and are able to connect to it with your computer.
- 2. Using a web browser, navigate to "[printer's ip address]/files/system"
- 3. Locate the file called "*doprobe.g*" and open it to edit it. DO NOT execute the file.

| Exion3-4e6f19 × +                             |             |   |                    |                    |                        |
|-----------------------------------------------|-------------|---|--------------------|--------------------|------------------------|
| ← → C ▲ Not secure 192.168.5.144/files/system |             |   |                    |                    | 7                      |
| ≡                                             | Status Idle |   |                    |                    |                        |
| Ø                                             | Dashboard   |   | Poster Develop     |                    |                        |
| •                                             | Control     |   | System Directory + | + NEW FILE + NEW D | IRECTORY C REFRESH     |
|                                               | Settings    |   | ☐ Filename ↑       | Size               | Last modified          |
|                                               | Utilities   | ~ | Ded.g              | 3.4 KiB            | 4/21/2022, 12:55:30 PM |
|                                               |             |   | C Config.g         | 6.9 KiB            | 4/21/2022, 12:55:30 PM |
|                                               |             |   | C Config.g.bak     | 6.9 KiB            | 4/18/2022, 8:44:19 AM  |
|                                               |             |   | ConsoleHistory.txt | 252.9 KiB          | 4/21/2022, 2:27:32 PM  |
|                                               |             |   | 🗌 📄 daemon.g       | 1.6 KiB            | 4/21/2022, 12:55:30 PM |
|                                               |             |   | e C beloyprobe.g   | 1.6 KiB            | 4/21/2022, 12:55:30 PM |
|                                               |             |   | doprobe.g          | 3.7 KiB            | 4/21/2022, 12:55:30 PM |
|                                               |             |   | dwc-settings.json  | 1.3 KiB            | 4/21/2022, 12:55:30 PM |

4. Locate the line that reads "G92 Z14.95 ; steady state nozzle offset correction ADJUST THIS LINE TO ADJUST OFFSET (15.0 - [this value] = offset)" This should be about line 55.

| 3 Fusion3-4e6f19 × +                                                                                                    |                                                                                                    |  |  |  |  |  |
|----------------------------------------------------------------------------------------------------|----------------------------------------------------------------------------------------------------|--|--|--|--|--|
| ← → C ▲ Not secure   192.168.5.144/files/system                                                                                               |                                                                                                    |  |  |  |  |  |
| × 0:/sys/doprobe.g                                                                                                    |                                                                                                    |  |  |  |  |  |
| M568 P0 50                                                                                                    | ; turn off ph                                                                                            |  |  |  |  |  |
| M291 R"PROBE ERROR" P"The nozzle probe has faile                                                                                              | d. Please check that nozzle and probe plate are clean and there is electrical continuity." S2            |  |  |  |  |  |
| G1 E50 F800                                                                                                    | ; return filament to print head                                                                          |  |  |  |  |  |
| abort "Nozzle Offset failed to read nozzle probe                                                                                              |                                                                                                    |  |  |  |  |  |
| G1 Z1 F1000                                                                                                    |                                                                                                    |  |  |  |  |  |
| G1 Z-2 F10 H1                                                                                                    | ; probe move                                                                                             |  |  |  |  |  |
|                                                                                                    |                                                                                                    |  |  |  |  |  |
| if sensors.endstops[2].triggered == false                                                                                                    |                                                                                                    |  |  |  |  |  |
| ; the nozzle touching the plate failed to trigger after overdriving 2mm                                                                       |                                                                                                    |  |  |  |  |  |
| G1 Z5 F3000                                                                                                    | ; move the z axis down so we stop breaking shit                                                          |  |  |  |  |  |
| M574 Z2 S1 P"zstop"                                                                                                    | ; restore endstop configuration for Z axis before we abort                                               |  |  |  |  |  |
| M568 P0 S0                                                                                                    | ; turn off ph                                                                                            |  |  |  |  |  |
| M291 R"PROBE ERROR" P"The nozzle probe has failed. Please check that nozzle and probe plate are clean and there is electrical continuity." S2 |                                                                                                    |  |  |  |  |  |
| G1 E50 F800                                                                                                    | ; return filament to print head                                                                          |  |  |  |  |  |
| abort "Nozzle Offset failed to read nozzle probe"                                                                                             |                                                                                                    |  |  |  |  |  |
|                                                                                                    |                                                                                                    |  |  |  |  |  |
| ; if successful, continue                                                                                                    |                                                                                                    |  |  |  |  |  |
| M574 Z2 S1 P"zstop"                                                                                                    | ; restore endstop configuration for Z axis                                                               |  |  |  |  |  |
| G1 Z15 F6000                                                                                                    | ; move bed back down after touching nozzle                                                               |  |  |  |  |  |
| G92 Z14.95                                                                                                    | ; steady state nozzle offset correction ADJUST THIS LINE TO ADJUST OFFSET (25.0 - [this value] = offset) |  |  |  |  |  |
|                                                                                                    | ; move to position that puts probe in same place as nozzle                                               |  |  |  |  |  |
| M291 P"Probing with bed probe, please wait" 50 115                                                                                            |                                                                                                    |  |  |  |  |  |
| G30 S-3                                                                                                    | probe once and set the probe trigger height to the height it stopped at                                  |  |  |  |  |  |
| if result = 2                                                                                                    | ; check probe completed safely                                                                           |  |  |  |  |  |

- 5. Adjust the Z-parameter as follows:
  - a. Make the number SMALLER to move the print head FURTHER away from the bed on the first layer.
  - b. Make the number LARGER to move the print head CLOSER to the bed on the first layer.
  - c. Yes, you can make the number > 15 if you need.
- 6. Save the file.
- 7. Run another print, or the nozzle offset process standalone, and see if your adjustment had the desired effect.